# HPの表示

HPの表示が古い状態しか出ないという意見が多く寄せられています。

原因は閲覧ソフトのキャッシュという機能です。

キャッシュは過去にアクセスしたWebページのデータを一時的に保存する機能で、同じURLの Webページにアクセスした際にキャッシュを参照することで読み込み(表示)を速くするための 仕組みです。 それゆえ、前回の閲覧表示のままが表示されていると思います。

どのソフトの場合でも「回転矢印(最新版に更新)」をクリックすれば良いです。下図の赤丸。 TOPページだけで良い場合も、たのページでもやる必要がある場合があります。

以下に7月2日の最新版の画像を表示します。

#### Internet Explorerの場合

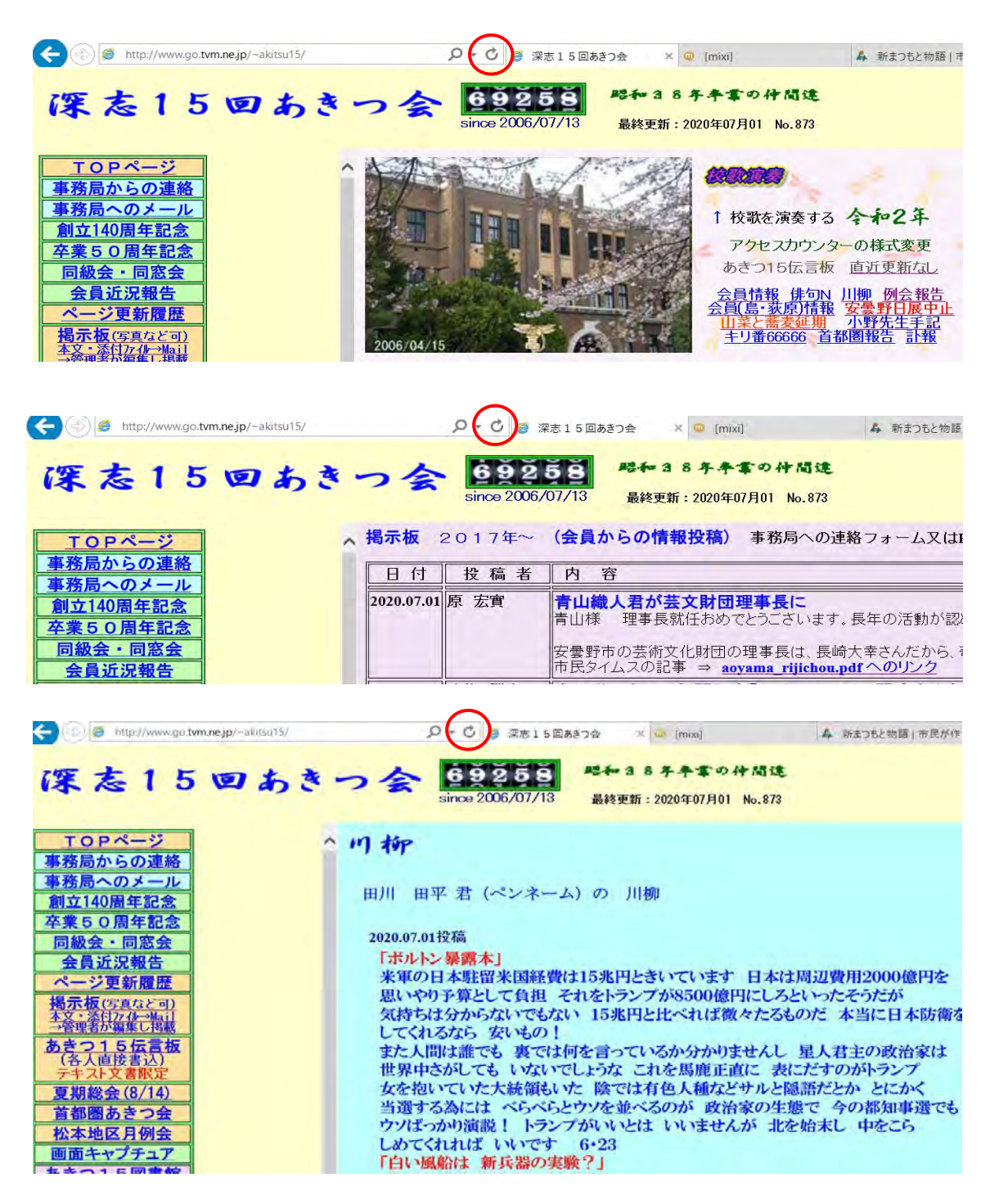

#### Google Chromの場合

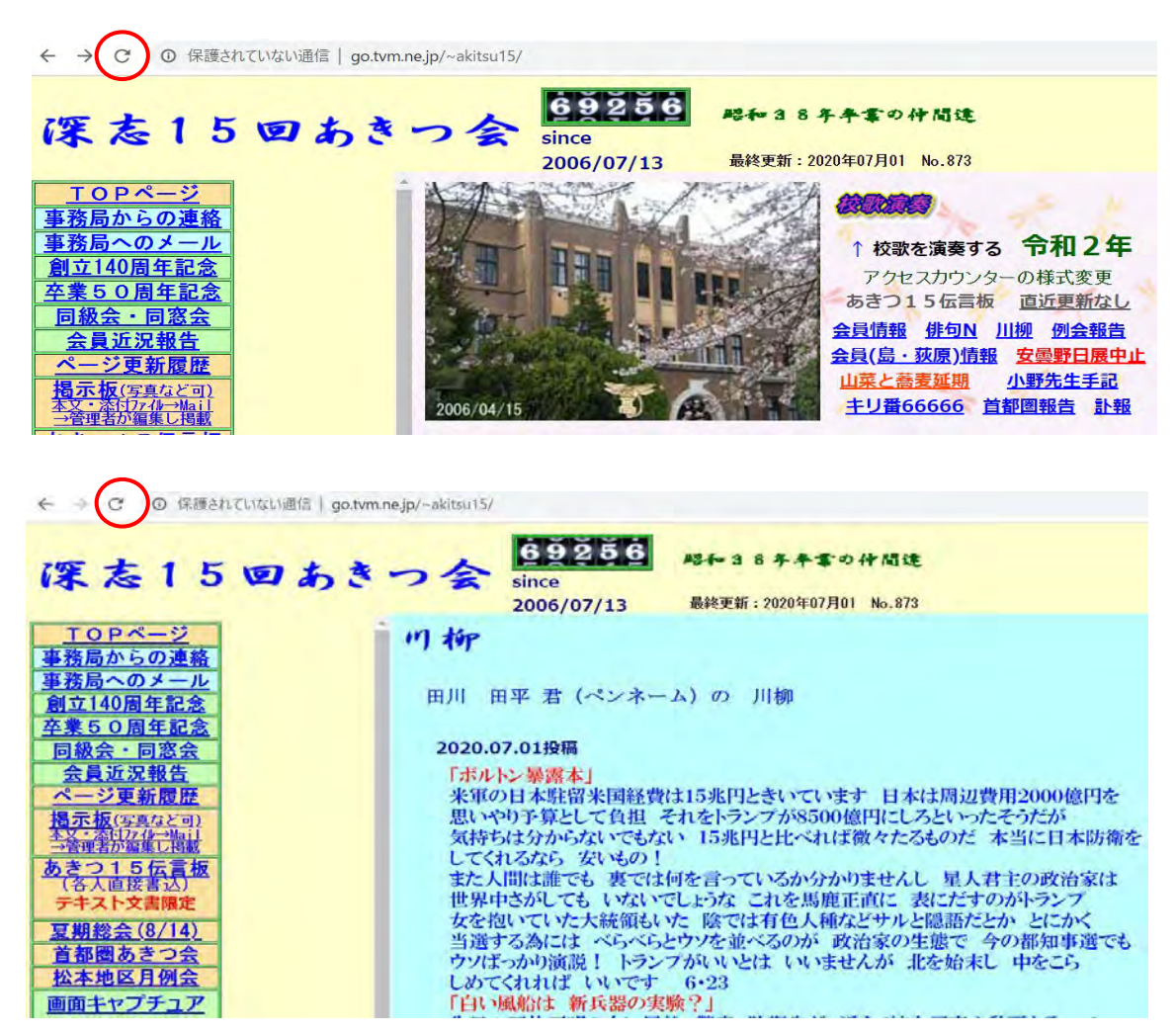

#### Microsoft Edgeの場合

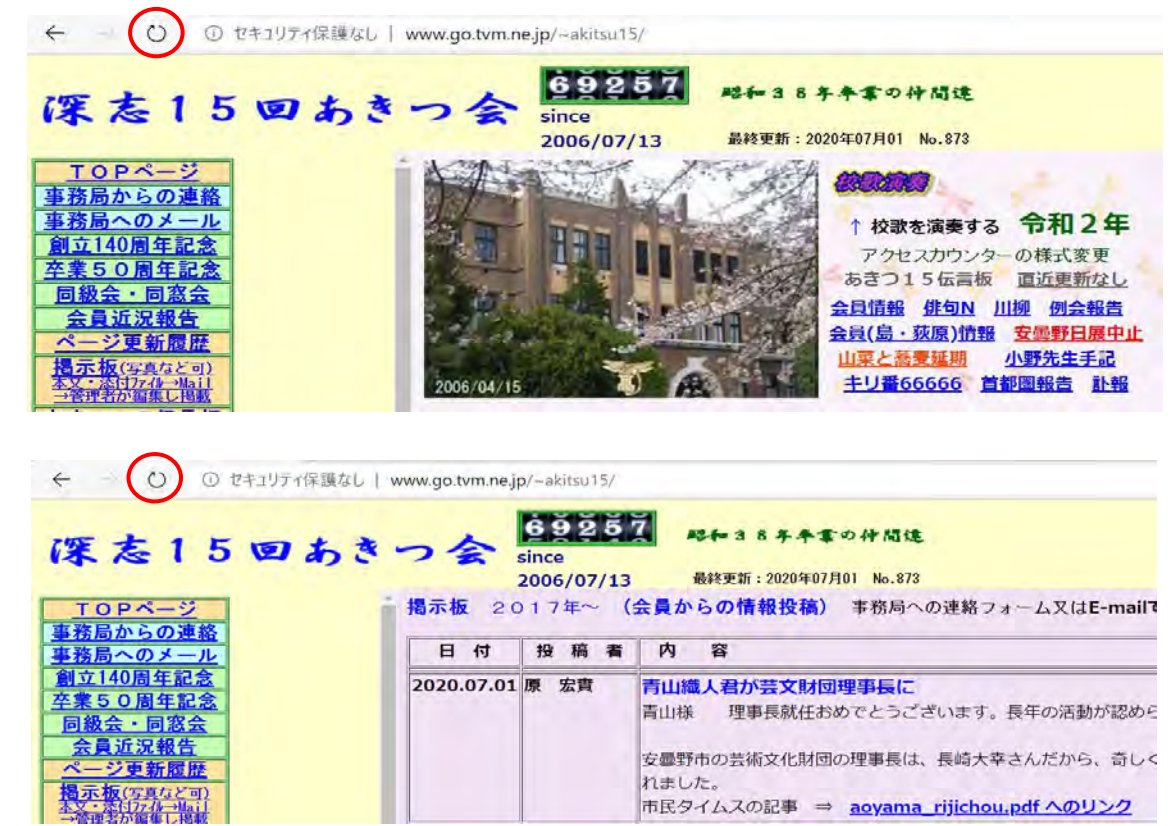

# Microsoft Edgeの特例

Edgeを使っている人が最新版に更新を行っても駄目で、スマホで開いたら問題無く表示されているのでEdgeに問題があるかと思って色々試して見た結果を教えてくれた。

## 1. Edgeの右上の「・・・」をクリックする。

| 深志15回お       | あきつ会 × +           |                  |                                               |     |         |     |     | -       | 0           |
|--------------|--------------------|------------------|-----------------------------------------------|-----|---------|-----|-----|---------|-------------|
| /~akitsu15/  |                    |                  |                                               |     | *       | 0   | 全 由 | 同期していませ | た<br>2の他のまき |
| 688          |                    |                  |                                               |     |         |     |     |         | その他のおヌ      |
| <u>a v a</u> | 昭和38年卒業の仲          | 間建               |                                               |     |         |     |     |         |             |
|              | 最終更新:2020年07月02    | 16.874<br>演奏する 令 | <b>和2年</b><br><sup>義式変更</sup>                 | 1/4 |         | 3/4 |     |         | 4/8         |
|              | あきつ1<br>HPの表       | 5 伝言板 直道         | <u>近更新なし</u><br>俳句N                           |     | <br>F 7 |     | 5 7 | 1 - 1   |             |
|              | <u>山柳</u><br>山菜と蕎麦 | 会報告 安曇里<br>延期 小野 | <u>予日展中止</u><br>先生手記                          | 2   |         | 2   |     |         | 4           |
|              |                    | 666 首都圈朝         | <u>服告</u> ・ ・ ・ ・ ・ ・ ・ ・ ・ ・ ・ ・ ・ ・ ・ ・ ・ ・ | 75  |         | 78  |     |         | 78          |
| . 衣木さ        | 「れた「閲覧」を           | フリックす            | ເ <del>ດ</del> ີ                              | ×   |         |     |     |         |             |
|              | -                  |                  |                                               | ^   |         |     |     |         |             |
| 0            | ☆ @ (              | 司期していま           | ŧh 🙁                                          |     |         |     |     |         |             |
|              | 新しいタブ(T)           |                  | Ctrl+T                                        |     |         |     |     |         |             |
|              | 新しいウィンドウ(N)        |                  | Ctrl+N                                        |     |         |     |     |         |             |
| Ę            | 新しい InPrivate ウィン  | ッドウ(I)           | Ctrl+Shift+N                                  |     |         |     |     |         |             |
| -            | ズーム                | - 10             | 0% +                                          | 2   |         |     |     |         |             |
| <u>√</u> =   | お気に入り(O)           |                  |                                               | >   |         |     |     |         |             |
| 5            | 履歴(日)              |                  |                                               | >   |         |     |     |         |             |
| 4            | ダウンロード(D)          |                  | Ctrl+1                                        |     |         |     |     |         |             |
| -<br>        | アプリ(Δ)             |                  |                                               | >   |         |     |     |         |             |
| 0            |                    |                  |                                               | 1   |         |     |     |         |             |
| 4            |                    |                  |                                               |     |         |     |     |         |             |
| ν            | 76667(F)           |                  |                                               |     |         |     |     |         |             |
| 品            | 印刷(P)              |                  | Ctrl+P                                        | ¢.  |         |     |     |         |             |
| Ŕ            | 共有(R)              |                  |                                               |     |         |     |     |         |             |
| Ç,           | ページ内の検索(F)         |                  | Ctrl+F                                        |     |         |     |     |         |             |
| A"           | 音声で読み上げる(U)        |                  | Ctrl+Shift+U                                  |     |         |     |     |         |             |
|              | その他のツール(L)         |                  |                                               | >   |         |     |     |         |             |
| ŝ            | 設定(S)              |                  |                                               |     |         |     |     |         |             |
| ?            | ヘルプとフィードバック(I      | 3)               |                                               | >   |         |     |     |         |             |
| 8            | Microsoft Edge を問  | 153(M)           |                                               |     |         |     |     |         |             |
|              |                    |                  |                                               |     |         |     |     |         |             |

## 3. 表示された「閲覧データをクリア」をクリックする。

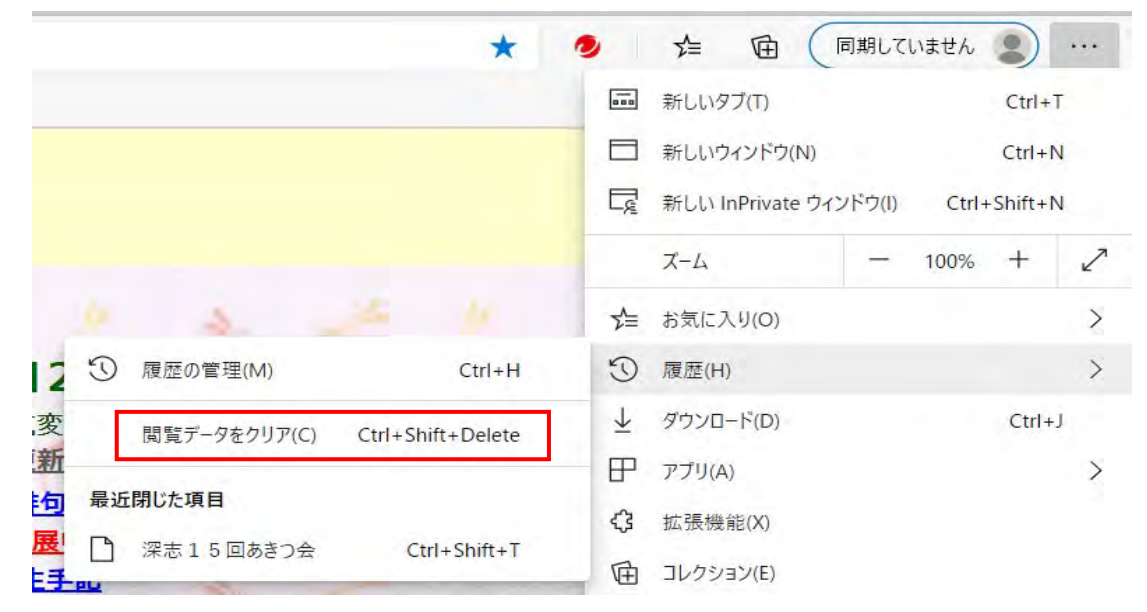

#### 表示された一覧の「閲覧の履歴」と「キャッシュされた画像とファイル」にチェックを 入れ、他のチェックは外して「今すぐクリア」をクリックする。

| 過去1時間                                                   | $\sim$                                                |
|---------------------------------------------------------|-------------------------------------------------------|
| ✓ 閲覧の履歴<br>3 個の項目。アドレスパーにオー                             | トコンプリートが含まれています。                                      |
| ダウンロードの履歴<br>1 個の項目                                     |                                                       |
| Cookie およびその他のサイ<br>8 個のサイトから。ほとんどのサイ                   | <b>イト データ</b><br>(トからサインアウトします。                       |
| ✓ キャッシュされた画像とファ・<br>71.1 MB 未満を解放します。<br>に読み込みが遅くなる可能性か | <b>イル</b><br>-部のサイトでは、次回のアクセス時<br>(あります。              |
| この操作では、<br>いるすべてのデバイスのデータがクリアされ<br>タをクリアするには、同期を無効にする   | にサインインしており、同期されて<br>れます。このデバイスからのみ閲覧デー<br>操作を行ってください。 |
|                                                         |                                                       |

5. Edgeを一旦閉じてから再度表示する。

# Microsoft Edgeの恒久対策

上記の対応をしても、何回かWeb閲覧を繰り返すとキャッシュが蓄積されてしまいます。 Webで見つけた恒久対策です。

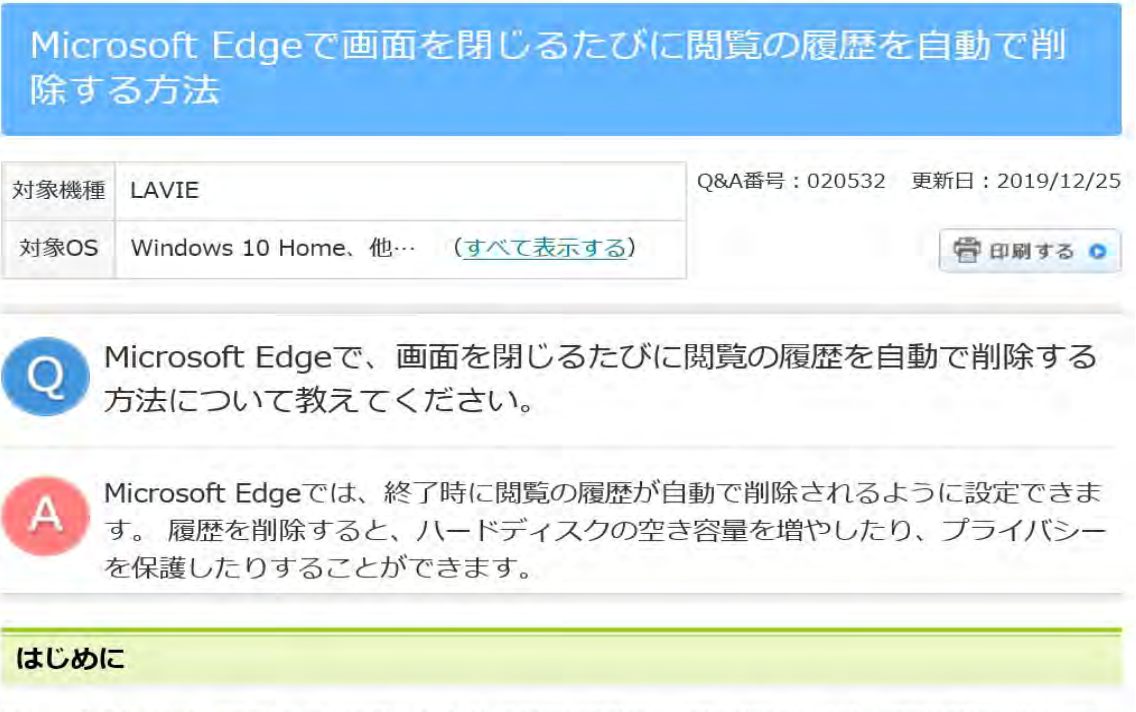

Microsoft Edgeでは、閲覧したすべてのWebサイトの履歴が自動的に一定の日数もしくは一定容量保存されています。

この閲覧の履歴を削除することで、ハードディスクの容量を空けたり、プライバシーを保護したりすることができます。

ここでは、Microsoft Edgeで画面を閉じるたびに、閲覧の履歴が自動で削除されるように設定する方法について案内します。

※ Windows 10のアップデート状況によって、画面や操作手順、機能などが異なる場合があります。

#### 操作手順

Microsoft Edgeで画面を閉じるたびに閲覧の履歴を自動で削除するには、以下の操作手順を行ってください。

- × P/s/WEBLIB\_NECS\_SP.NECS\_SP\_TAB.FieldFo 🔟 🙀 B 言 0\_ 日 新しいウィンドウ Ctrl+N ービス&サポート 図 新しい InPrivate ウィンドウ Ctrl+Snift+P ナービス - 100% + 2 拡大 三に入り 情報検索 trl+l  $\overline{\mathbf{x}}$ D N-JP Ctrl+ A)音声で読み上げる Ctrl+Shift+G ーロ タスクバーにこの項目をピン留めする その他のツール 5 (約) 設定 ? ヘルブとフィードバック
- 1. Microsoft Edgeを起動し、「…」(設定など)をクリックして、表示された一覧から下部へスクロールして「設定」をクリックします。

2. 「設定」が表示されます。

「プライバシーとセキュリティ」をクリックし、「閲覧データのクリア」欄から「クリアするデータの選択」をクリックします。

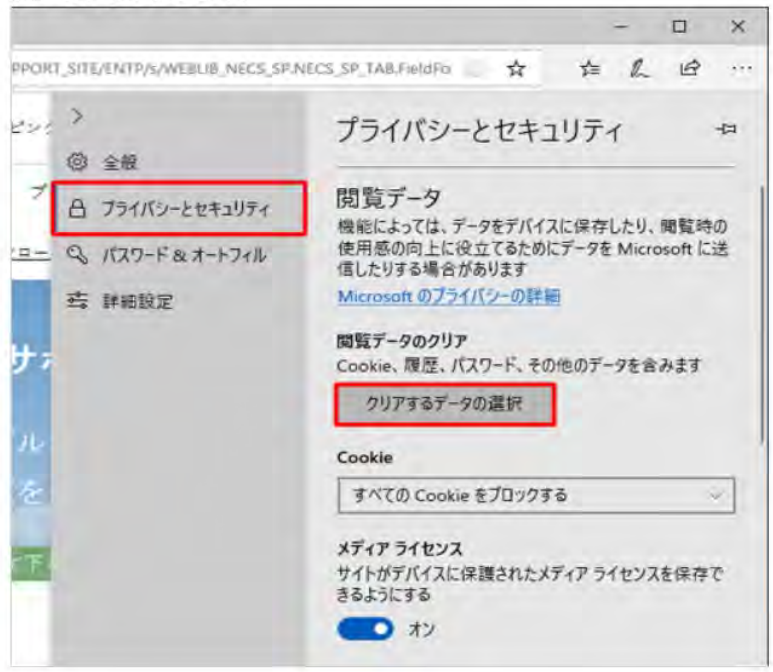

- 3. 「閲覧データの消去」が表示されます。
  - 終了時に自動的に削除したい履歴の項目にチェックを入れて、「ブラウザーを閉じるときに、常にこれを消 去する」のスイッチをクリックし「オン」にします。

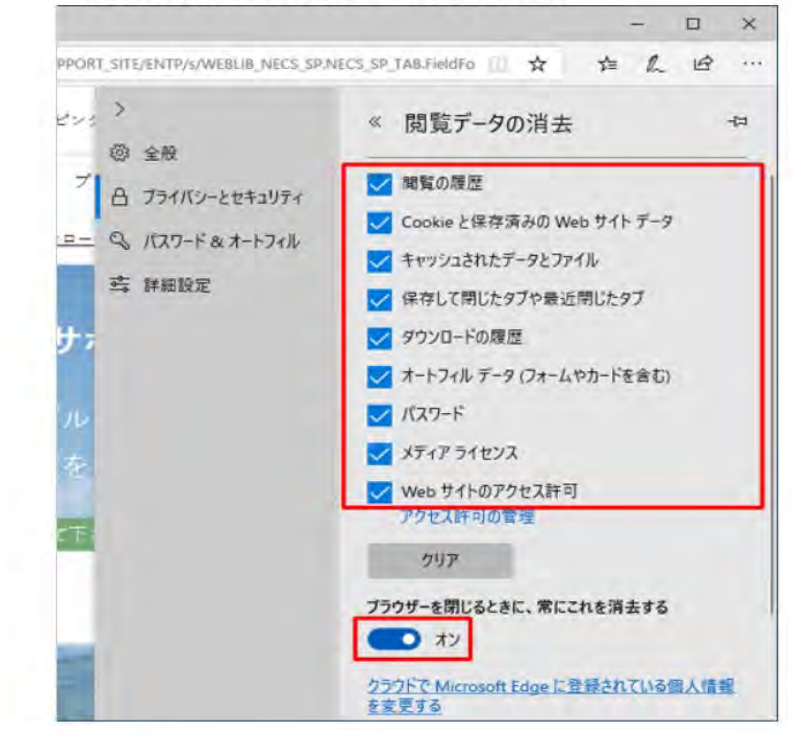

以上で操作完了です。